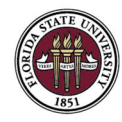

## STEPS TO PAY FOR CAREER FAIR REGISTRATIONS IN NOLENETWORK

- 1. Login to NoleNetwork: http://career.fsu.edu/nolenetwork
- 2. Select "Events" drop down on the left-hand side
- 3. Select "Career Fairs"
- 4. You will see all upcoming events. Any event you are registered for will be indicated. Click on the event you wish to pay for.

| Events                          |                                                                                                    |
|---------------------------------|----------------------------------------------------------------------------------------------------|
| Career Fairs                    | SEP 19 9:00 AM - 3:00 PM                                                                                                    |
| Information Sessions &          | Fall 2023 STEM Career & Internship Fair                                                                                                    |
| Engagement Events               | This event features students from our FAMU-FSU College of Engineering as well as FSU majors from                                                                                                    |
| Publication Requests            | College of Communication & Information, College of Arts & Sciences, and more! We expect to have<br>1400+ students attend from a variety of majors and all degree levels. Employers: this event is at |
| Report Job/Internship<br>Offers |                                                                                                    |
| Surveys                         | SEP 21 9:00 AM - 4:00 PM                                                                                                    |
| Surreys                         | Fall 2023 Seminole Futures Career & Internship Fair                                                                                                    |
| Calendar                        | Registered                                                                                                    |
| My Account                      | Our largest career fair, Seminole Futures brings students from a variety of industries and background seeking full-time and internship opportunities. This event is held in the fall and spring.     |
| • Give us Feedback              |                                                                                                    |

5. On the left side, click "confirmed" to access your registration. You can view your invoice by clicking "view your invoice".

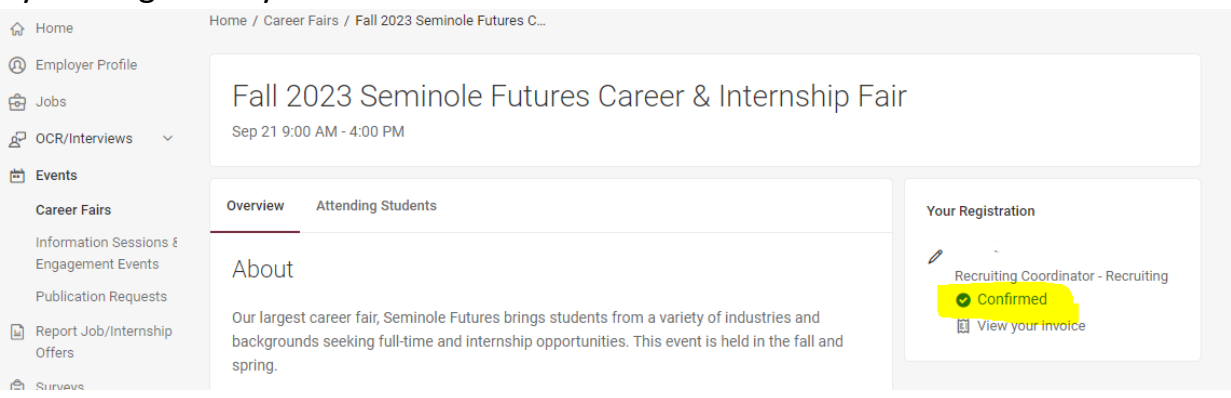

6. Scroll to the bottom of the page and select the "Modify" button.

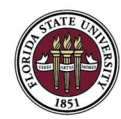

7. Click through the "Next" buttons until you get to the "Payment Information" tab.

| Events and Fees                       | Next                                                                   |                                                                                                    |                                                       |  |  |  |  |
|---------------------------------------|------------------------------------------------------------------------|----------------------------------------------------------------------------------------------------|-------------------------------------------------------|--|--|--|--|
| ✓ Contact Information                 | Please select the appropriate registration type for your organization. |                                                                                                    |                                                       |  |  |  |  |
| ✓ Organization Profile<br>Information | Registration Type*                                                     | Standard Registration                                                                                                    | ○ Tax-Exempt Rate<br>(Government/Non-Profit Agencies) |  |  |  |  |
| momaton                               |                                                                        | ○ Seminole 100 & Local Tallahassee                                                                                                  | O Gold Partner                                        |  |  |  |  |
| ✓ ADD-ONS FOR YOUR CAREER             |                                                                        | Employers                                                                                                    | ○ Garnet Partner                                      |  |  |  |  |
| FAIR REGISTRATION                     |                                                                        | The standard registration includes one 6-foot table, 4 representatives,<br>breakfast and lunch for each representative, and parking |                                                       |  |  |  |  |
| ✓ Representatives                     |                                                                        |                                                                                                    |                                                       |  |  |  |  |

- 8. Switch payment from "Check" to "Credit Card"
- 9. Fill out the credit card information. Note: no part of the credit card number will be visible on your invoice/receipt. Payment will show on your credit card statement as "Symplicity Corp".

| ଜ  | Home                                        | Overview Registration Account | ing All RSVP'd Student  | s                                                                                        | с |
|----|---------------------------------------------|-------------------------------|-------------------------|------------------------------------------------------------------------------------------|---|
| 63 | Employer Profile                            |                               |                         |                                                                                          |   |
| ê  | Jobs                                        |                               |                         |                                                                                          |   |
| P  | OCR                                         | Events and Fees               | Previous Review         | w And Confirm                                                                            |   |
| ė  | Events                                      |                               |                         |                                                                                          |   |
|    | Career Fairs                                | Contact Information           | Please note that when " | check" is selected, the credit card information fields are not required, and vice versa. |   |
|    | Information Sessions &<br>Engagement Events | Profile Information           | Payment Method*         | 6 Ocheck  credit card                                                                    |   |
|    | Publication Requests                        | Representatives               |                         |                                                                                          |   |
| 1  | Resume Books                                | Payment information           |                         |                                                                                          |   |
| B  | Exp. Learning                               |                               | Payment Info            | 7 Card number MM / YY CVC                                                                |   |
|    | Report Job/Internship                       |                               |                         |                                                                                          |   |
|    | Offers                                      |                               |                         | 8 Submit Payment Information                                                             |   |
| Ê  | Surveys                                     |                               |                         |                                                                                          |   |
|    | Calendar                                    |                               | Draviaus                | u And Confirm 9                                                                          |   |
| 0  | My Account                                  |                               | Revie                   |                                                                                          |   |

10.Click "Review and Confirm" at the very bottom of page.